## Include - Auswahl & Start der Kiosk-Applikation

- Im StarOS unten auf "Modes" gehen
- Bei den linken Kärtchen runterscrollen bis man das Kärtchen "app mode" sieht
- Auf das Kärtchen klicken, um es auszuwählen, es sollte ein blaues Häkchen in der rechten oberen Ecke des Kärtchens auftauchen
- Bei "Select app" die Kiosk Applikation auswählen, es sollte ein blaues Häkchen in der rechten oberen Ecke des Kärtchens auftauchen
- Rechts oben auf "LAUNCH NOW" klicken